## QNAP

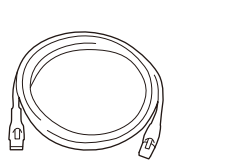

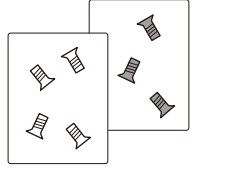

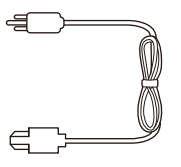

且 3.5" HDD 且 2.5" HDD

# (2) (1) (3) 2.5" HDD 0 3.5" HDD

- de Alle Daten auf der Festplatte werden vor der Initialisierung gelöscht.
- (fr) Toutes les données sur le disque seront effacées lors de l'initialisation du disque dur.

**Quick Installation Guide** 

- (it) Tutti i dati presenti verranno cancellati durante l'inizializzazione dei dischi.
- (es) Todos los datos del disco serán borrados con la inicialización del disco duro.
- (n) Alle gegevens worden gewist tijdens initialisatie van de schijven.
- 🔊 All data kommer att raderas när hårddisken initieras.
- по Перейдите на страницу start.qnap.com и введите «Облачный ключ»

- zh 所有磁碟上的資料都將會被刪除.
- (n) 所有硬盘上的数据都将会被清除.
- (a) ハードディスクを初期化するとハードディスク上の全てのデータが削除されます。
- (r) Sürücüdeki tüm veriler, yeni donanım girişi ile silinecektir.
- 😥 Keresse fel a start.qnap.com oldalt és adja meg a "Cloud Key"-t
- 🖙 Všechna data na discích budou smazána v důsledku inicializace.
- D Podczas inicjacji wszystkie zapisane na dyskach dane zostaną usunięte.

# All the drive data will be cleared upon hard drive initialization.

#### HDD/SSD http://www.gnap.com/compatibility

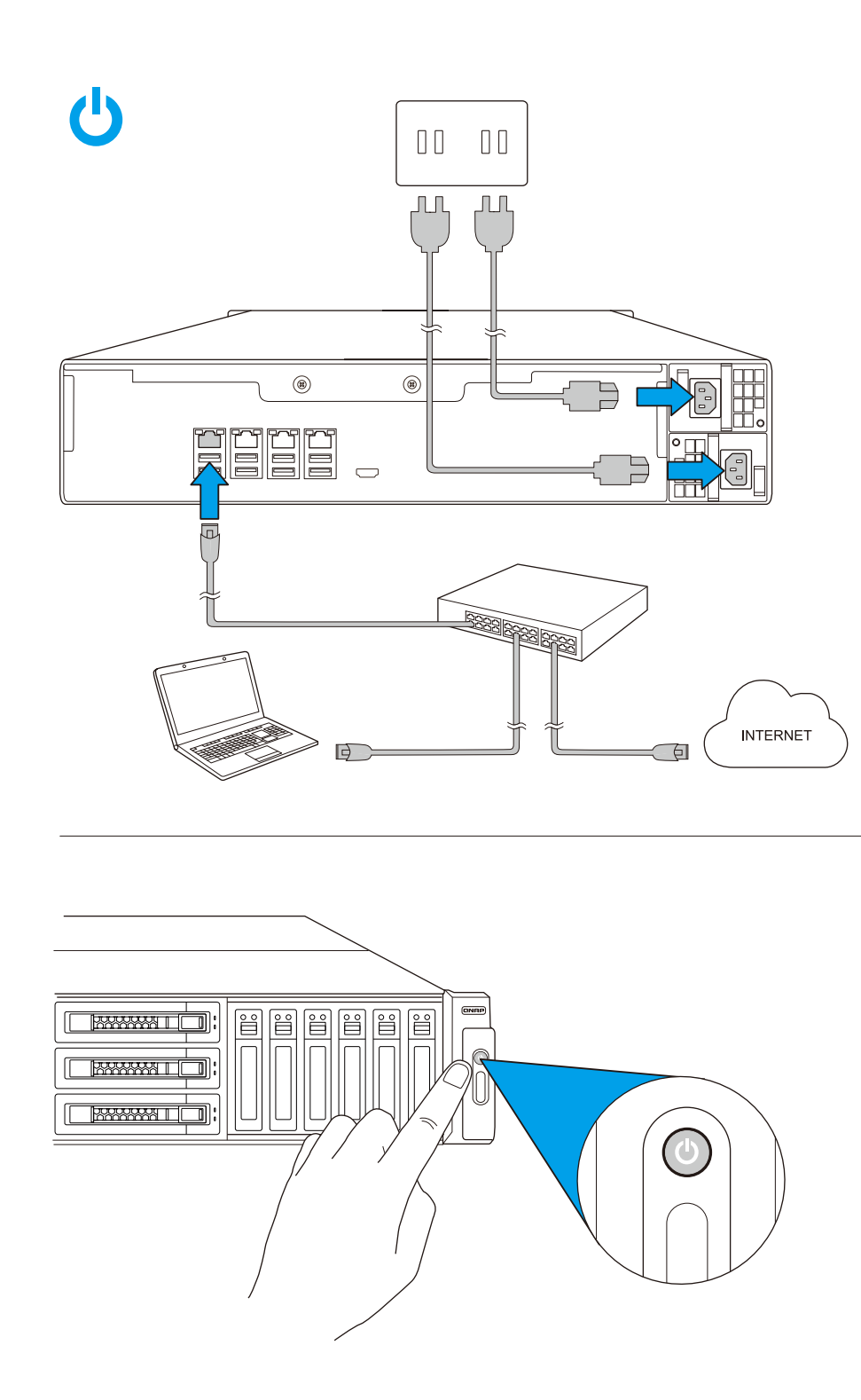

## myQNAPcloud

### Go to start.qnap.com and enter the "Cloud Key"

| (de) Rufen Sie start.qnap.com auf und geben Sie den "Cloud Key" ein              | Oder scannen Sie den nachstehenden<br>QR-Code mit Ihrem iPhone, iPad, Android           |
|----------------------------------------------------------------------------------|-----------------------------------------------------------------------------------------|
| $\widehat{(\mathrm{fr})}$ Allez sur start.qnap.com et entrez la "Cloud Key"      | Ou vous pouvez scanner le Code QR suivant avec votre iPhone, iPad ou Android            |
| it Accedere a start.qnap.com e inserire la "Cloud Key"                           | Oppure scansionare il Codice QR qui sotto con<br>iPhone, iPad, Android                  |
| es) Vaya a start.qnap.com e introduzca la "Cloud Key"                            | O puede escanear el siguiente Código QR con<br>su iPhone, iPad o Android                |
| (n) Ga naar start.qnap.com en voer de "Cloud Key" in                             | Of scan met uw iPhone, iPad of Android de onderstaande QR-code                          |
| (sv) Gå till start.qnap.com och ange din "Cloud Key"                             | Du kan också skanna nedanstående QR-kod<br>med din iPhone, iPad eller Android           |
| (fi) Siirry osoitteeseen start.qnap.com ja syötä "Cloud Key"                     | Tai vois skannata alla olevan QR-koodin<br>iPhonella, iPadilla tai Androidilla          |
| da) Gå til start.qnap.com og indtast din "Cloud Key"                             | Du kan også scanne nedenstående<br>QR-kode med din iPhone, iPad eller Android           |
| no Gå til start.qnap.com og skriv inn "Cloud Key"                                | Eller du kan skanne QR-koden under med<br>iPhone, iPad eller Android                    |
| (pt) Vá para start.qnap.com e digite a "Cloud key"                               | Ou você pode digitalizar o Código QR abaixo<br>com seu iPhone, iPad, Android Market     |
| ru) Перейдите на страницу start.qnap.com и введите "Cloud Key"                   | Так же можно отсканировать QR-код<br>мобильным телефоном                                |
| (zh) 請至 start.qnap.com · 並輸入"Cloud Key"                                          | 或使用 iPhone、iPad 或 Android 裝置<br>掃瞄下方 QR Code                                            |
| cn 请前往 start.qnap.com 并输入"云密钥"                                                   | 或者,可以使用您的iPhone, iPad<br>或安卓装置扫描下方的QR码                                                  |
| (ja)start.qnap.comに進み「Cloud Key」を入力します                                           | または、iPhone、iPad、Android<br>で以下のQRコードをスキャンできます                                           |
| 😡 start.qnap.com으로 이동하여 "Cloud Key" 를 입력합니다                                      | 또는 iPhone, iPad, Android로 QR<br>코드를 스캔해도 됩니다                                            |
| (th) ไปที่ start.qnap.com และป้อน "Cloud Key"                                    | หรือคุณสามารถสแกน QR โค้ดด้านล่างด้วย<br>iPhone, iPad, Android ของคุณ                   |
| $\fbox{\sc tr}$ start.qnap.com adresine gidin ve "Cloud Key" bilgisini girin     | İsterseniz iPhone, iPad, Android aygıtınızla<br>aşağıdaki QR Kodunu da taratabilirsiniz |
| $\overbrace{(hu)}$ Keresse fel a start.qnap.com oldalt és adja meg a "Cloud Key" | Vagy szkennelje be iPhone, iPad, Android<br>eszközével az alábbi QR kódot               |
| CS Navštivte adresu start.qnap.com a zadejte klíč "Cloud Key"                    | Nebo můžete svým telefonem iPhone, iPad,<br>nebo Android naskenovat níže uvedený kód QR |
| (pl) Przejdź do strony start.qnap.com i kliknij "Cloud Key"                      | Lub zeskanuj poniższy kod QR telefonem<br>iPhone, iPad, Android.                        |
|                                                                                  |                                                                                         |
| $\land \leftrightarrow \rightarrow$ start.qnap.com                               | QR Reader                                                                               |

|           | QR Reader |
|-----------|-----------|
| QR Reader |           |
|           |           |
|           |           |

Cloud Key